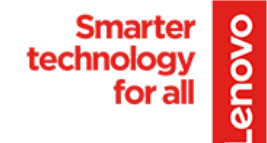

## How to disable the AI function on the ThinkSmart Cam

There are two ways to Disable the AI features on the ThinkSmart Camera.

1. Use ThinkSmart Manager to do this via the Portal Admin access to the Room system:

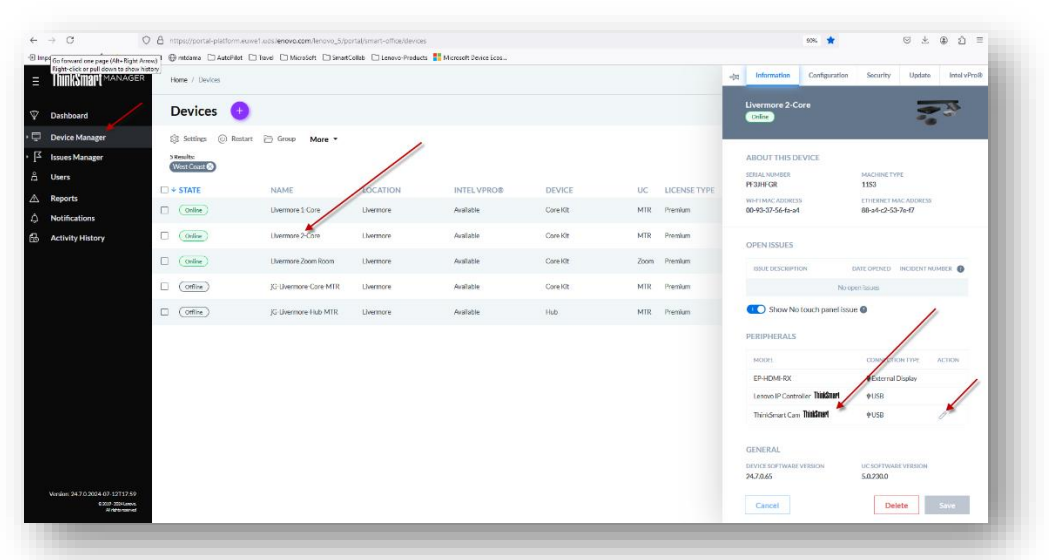

a.

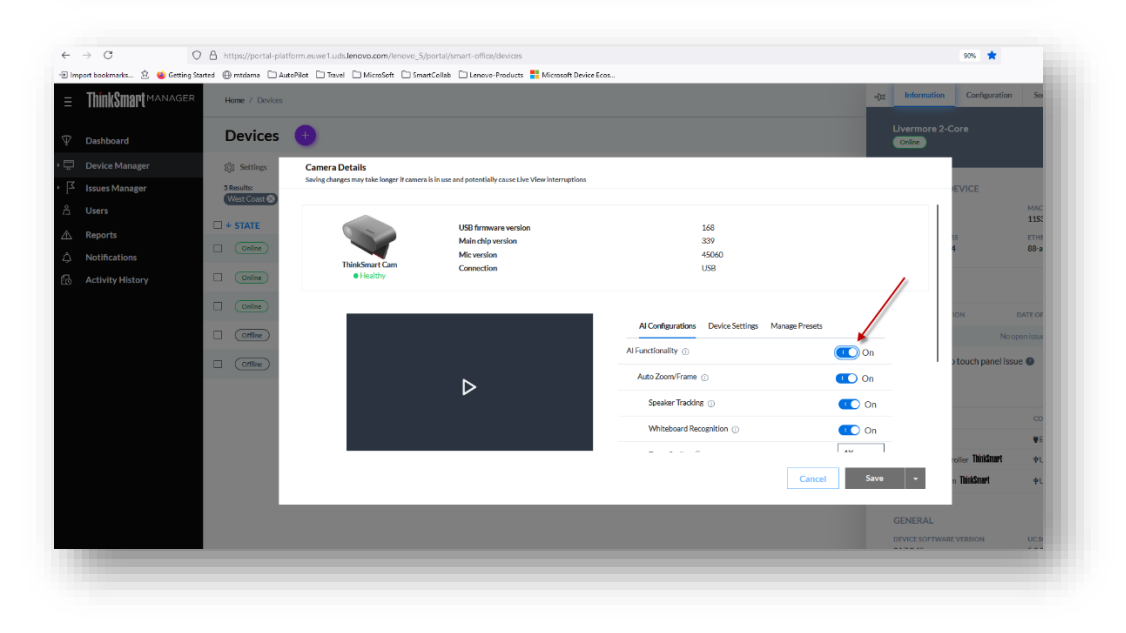

b.

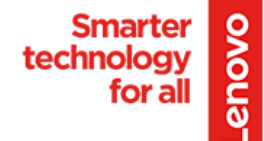

2. Or You can download a standalone app for the ThinkSmart Camera that you can acquire from <u>here</u>

ThinkSmart Camera Control Application - Lenovo Support US

The ThinkSmart Cam Control application is a Windows 10/11 app that allows users to view, modify various settings and features of a ThinkSmart Camera device.

support.lenovo.com

| ThinkSmart Cam               | $\checkmark$         |              |                                         | \              |
|------------------------------|----------------------|--------------|-----------------------------------------|----------------|
| Camera Details               |                      |              | Al Configurations Device Settings Manag | e Presets      |
|                              | USB firmware version | 1.64         | Al Functionality                        |                |
|                              | Main chip version    | 326          | Auto Zoom/Frame                         |                |
| Thinkfored Com               | Connection           | 45060<br>USB | Caralian Tradica                        | UN UN          |
| Healthy                      | connection           | 000          | Whiteboard Recognition                  | OFF            |
|                              |                      |              | Zoom Scaling 1                          | 2X ~           |
|                              |                      |              | Framing Speed 🕕                         | 2 ~            |
|                              |                      |              | People Count (1)                        | ON ON          |
|                              |                      | -            |                                         |                |
| Open Issues                  | Camera Presets       |              |                                         |                |
| No open issues at this time. |                      |              |                                         | Save V Discard |
| 0.0001                       |                      |              |                                         | ThinkSmar      |

3.) List of ThinkSmart Cam details: https://www.smartcollab.us/#camsoundbar